# 木庭元晴

# はじめに

前合併号の Part 1 では、本報告の第 1 章にあたる「I 2020年アップル LiDAR デバイスの理解」、を報告した。本号 Part 2 はそれに続くものである。 Part 1 を読むこと無く本報告を理解することができる。Part 2 の章立ては Part 1 に続く形で、第 II 章から始め、図表も図13、表 3 から続ける。

2023年9月, iPhone 15シリーズが発売される。iPhone 12 Pro 以降の iPhone (LiDAR 搭載機種, iOS17以降)を使った Object Capture<sup>1)</sup> 編集も可能になる (これまでは macOS Monterey 以降)。LiDAR 測量ではバッテリー消耗が激し いが 15 では 軽減 されるようである。LiDAR 測量よりも写真測量法 photogrammetryを使った 3D スキャニングの方が距離の制限は小さい。画像 処理は mac または iPhone 内で実行され, USDZ ファイルで出力できる。この 段落の内容は本 Part 2 と直接関係しないがアップルが指向する AR 利用の観 点からも意味があり、撮影から結果を得るまでアップルデバイス内で完結でき るのはユーザーとしてありがたい。

本報告は屋外の自然物のLiDAR 測量を目的としたものであるが,写真測量 法による 3D ファイルについても適用できる。ネット上では屋外での測量的視 点のコンテンツも増加しているが,本報告の視点のコンテンツは見当たらな い。ここでは,アップルLiDAR デバイスを使った 3D スキャン結果の筆者の 体験的評価,そしてオープンソース CloudCompare, MeshLab, Blender, そ して Autodesk Meshmixer を使ってターゲットの外形と体積を得る手法を示 している。具体的な操作などの詳細は筆者のウェブサイトに掲載しているので 關西大學『文學論集』第73卷第3号

後に参照頂きたい。なお、地理教育的観点でもこの報告を記しており、個々の 児童生徒が自ら 3D データを取得して楽しく学習できるようなフィールドワー クの基礎資料として使われることを願う。

#### Ⅱ 身近な直方体の LiDAR 測量

自然界の地形などを LiDAR 測量する場合,関心事の一つは外形と体積を求めることにある。一定の条件下で再現及び算出は可能ではあるが,得られたモデルはターゲットとどの程度の懸隔があるのだろうか。

それを確かめるために、まずはコンベックスで計測が可能な身近の直方体を LiDAR 測量することにし、室内に置いた段ボール3箱と屋外の柱状石碑を選 んだ。

#### Ⅱ.1 室内に置いた段ボール3箱

図13(a) は室内に段ボール箱3箱を配置した際のスチル写真である。図13 (b) は無料の Scaniverse - 3D Scanner (今後は略称 Scaniverse を使用)<sup>2)</sup>の 3D オブジェクトで、図13(c) は定期使用料が必要な Metascan - 3D Scanner (今後は略称 Metascan を使用する)<sup>3)</sup>のものである。(b) 図では、右下の白い 矩形枠で示した場所にノッチが形成されている。(c) 図では垂直のはずの段

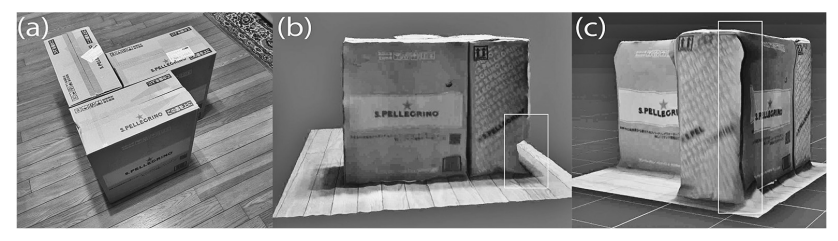

図13 室内の段ボール3箱 LiDAR 測量例

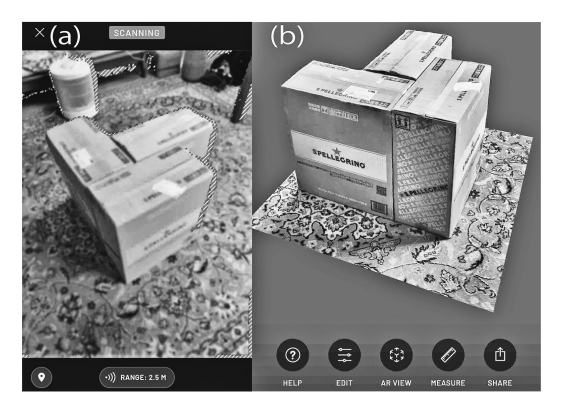

図14 Scaniverse による LiDAR スキャン結果

ボール箱の側稜がかなり歪んでいるのが見える。

図13はいずれも夜間の天井灯だけの照明の環境下で実施した結果であった。 後日,同じ場所で,昼間の影が出ない日に撮影して,iPhone 12 Proを逆さに して,できるだけ段ボール下部に対して垂直に撮影する工夫をして,図13(b) に現れたノッチを取り除くことができた(図14(b))。後日,他のアプリ3点 も試したが最も優れた結果を示したのは,Scaniverseであった。Metascan は 山道での再現性が最も高い印象を受けたが,室内の小さなターゲットの再現性 には問題があった。

図14(a) は Scaniverse による LiDAR 測量を始めた際のスクリーンショット である。Scaniverse はスキャン開始のはじめに, 次の3択メニューが現れる。 Small Object (food, toys, pets, flowers), Medium Object (people, vehicles, furniture), Large Object / Area (rooms, buildings, outdoor spaces)。

(a) 図下端に RANGE: 2.5 M が見えるがこれは Medium Object に対応する
 スキャン距離に対応している。(a) 図には紅白幕(原図はカラー)のようなパターンが段ボール箱やこの後背の家具を縁取っており, Scaniverse ではまず
 は、シーン内の家具などの縁取りから始める設計がなされていることを示して

いる。ユーザーは、この紅白幕パターンが入った箇所についてスキャンが順次、終了したと見做すことができる。全スキャン完了時には、すべてのシーン が紅白幕パターンで埋め尽くされる。

(b) 図は全スキャン完了後の編集画面のスクリーンショットの一部である。 いわば図13(a) のスチル写真レベルで再現されていることがわかる。

#### Ⅱ.2 屋外の柱状石碑

近所の為那都比古神社には神武天皇遙拝所碑(図15(a)スチル写真)がある。 方位磁石としては筆者が最も信頼するコンパス SUUNTO を使って,遙拝方位 を求めるべく,まずは台石に載せてみた(図15(b))。方位軸線(遙拝方向軸) はほぼ北東に向く。筆者のこの地の方位感覚からすると異常なので,この土台 からコンパスを離してみた(図15(c))。方位軸線は正しく東を向く。コンパス の縦エッジと碑の台石北縁枠がほぼ平行になるようにこの写真を撮影している。

この花崗岩は磁鉄鉱系列の山陰起源のようだ。遙拝先として考えられるのは <sup>3 ね び やま</sup> 奈良盆地南部畝傍山の麓に明治になって造営された神武天皇陵である。遙拝所 碑は磁北から時計回り90°の東方向に向かって遙拝する形になっており,遙拝 方向としては不適切と言わざるを得ない<sup>4)</sup>。

アプリ Metascan を使って、LiDAR 測量した結果が図16(a) である。この 碑文の文字,特に「天」はかなり歪んでいる。石碑垂直方向の側稜も波打って いる。この現象を LiDAR 測量特有のものと考えて、同アプリの写真モードも 試してみた。その結果が図16(b) である。文字に歪みは無いが石碑垂直方向 の側稜の歪みは、LiDAR 測量結果よりもむしろ大きくなっている。直方体の 側稜の低い再現力は、LiDAR 測量に固有のものでは無いようだ。なお、図16 (c)は、ScaniverseのLiDAR 測量結果の動画のスクリーンショットである。 Metascan の測量結果(図16(a),(b))よりも優れている。

これまでの使用経験から, Metascan は屋外での測量に適していると考えて

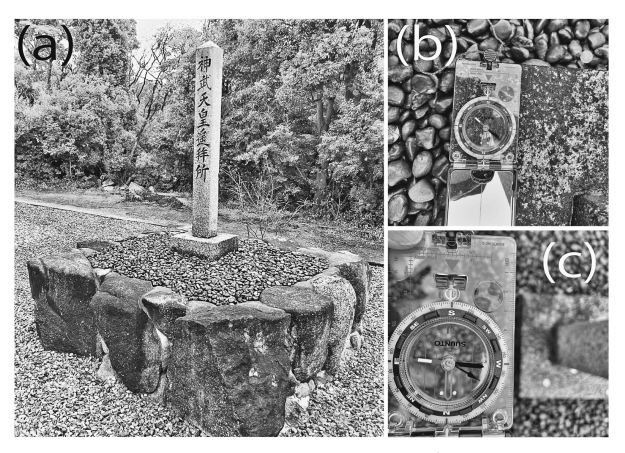

図15 為那都比古神社神武天皇遙拝所碑

いたが、厳密には自然界の不定形のオブジェクトを捉える能力に優位性がある と考えるべきかもしれない。前述のように、図16(a) は LiDAR モード、図16 (b) は写真モードの結果である。写真モードでは石垣がよく再現されている が、それは光学カメラによって撮影された写真が一気に広範囲を捉えうるから である。図16(a)と(b)の差は、LiDAR モードでのスキャン作業が石碑を捉え ることに集中した結果に過ぎない。

写真モードではシーンの重なりを2/3(66%)ほどにして50枚撮影している。 ただし、空中写真のように光軸を平行にする必要性は全く無い。これはフィー ルドで立体写真を多用してきた筆者にとっては驚くべきことであった。 LiDARモードでは計算処理は iPhone 12 Pro内部で実行されるが、写真モード の場合は Metascan のサーバーにファイルをアップロードしてサーバー内で計 算処理される。撮影した写真ファイルは iPhone に保存されているので、後に 自宅やカフェなど Wi-Fi 環境の整った場所で実行した方が良い。バッテリー も消耗するので予備バッテリーを持参した方が良い。LiDARモードでは iPhone 12 Proの5m 制限があるが、写真モードではほぼ距離制限が無く、よ

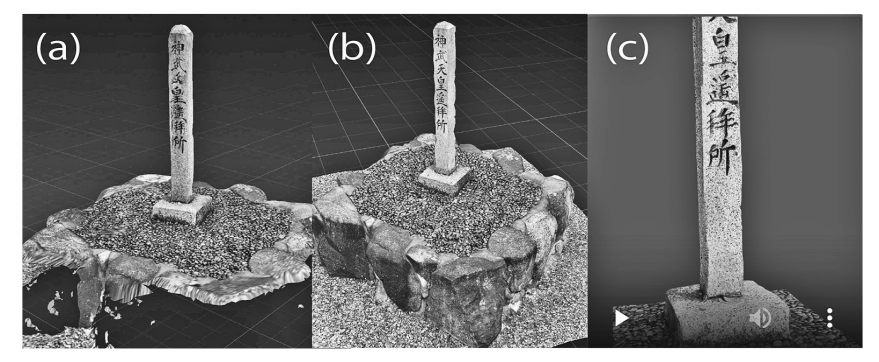

図16 神武天皇遙拝所碑の LiDAR 写真測量結果

り広い場所での撮影に適している。

#### Ⅱ.3 地球上の2地点間の方位関係

閑話休題。これは、社会科地理のテーマの一つである。高校地理で習う地図 投影法の知識であるが、このテーマについては教科書には明記されていない し、授業でも取り上げられていないだろう。遙拝は人類の古くからの習慣であ ろうが、社会科レベルの教程を経た筈の神官が、神武天皇を遙拝すると言って 日本列島を素通りして遙か太平洋に向くのはどうかと思う。

LiDAR 測量の際には,撮影地の方位は重要である。LiDAR 測量結果には方 位は含まれない。米軍が公開する GPS を iPhone で利用すると2023年現在,条 件が良ければ地表数メートル内に位置を特定できる。さらに,近辺に地球座標 系⊕と関連させうるランドマークが無い場合,方位情報が必須になる。この方 位情報が無いと,LiDAR 測量結果は,数メートルの正確度で地球上に特定で きた GPS 地点を中心に360度回転して固定できないのである。屋外での LiDAR 測量には,方位計測は欠かせない。

カシオの計算サイトの「2地点間の距離と方位角」5)には簡便法が提供され

ている。この計算法は地球を,赤道半径 r=6378.137 km とする球体として計 算する。方位角は,北:0度,東:90度,南:180度,西:270度,と時計回り で表示される。地球形ではなくて,簡便に球体と見做されている。「2 地点間 の距離と方位角」を求めるには,まずは2 地点を通過する大円を求めることで ある。高校地理で習う正距方位図法に該当している。

計算サイトでは、A から B の方角が出力されるので、A は神武天皇遙拝所 碑、B は神武天皇陵の中心点とし、この2 地点の経緯度(度単位)を求める必 要がある。Google map を開くと A 地点は筆者の近所なので碑の場所がもう見 えている。(空中)写真レイヤーを選んで、写真に見える碑の中心をクリック すると、プッシュピンアイコンが表示され、それを右クリックすると緯度経度 情報が見えるのでこれをクリックするとクリップボードにコピーされる。それ をペーストした座標値が、34.839443401497455、135.4979094349702である。 筆者は Google にログインして実行したがログインは不要かも知れない。検索 窓に、「神武天皇陵」を入力すると一瞬で、ミサンザイ古墳(神武天皇畝傍山 東北陵)が現れ、中心にプッシュピンアイコンが見える。上記同様、この B 地 点プッシュピンを右クリックして、34.497598385218616、135.78797768344108 が得られた。AB の経緯度をカシオの計算サイトで入力すると、次の計算結果 が現れる。距離=46.404679 km、方位角=145.006786°、145° 0' 24.43"。碑か ら陵の方位は、ほぼ南東となっており、筆者の方位感覚とも合う。

# Ⅲ 直方体の体積を CloudCompare で求める

主に iPhone 12 Pro+Scaniverse で取得した段ボール 3 箱と柱状石碑という 直方体を主とするターゲットの体積を CloudCompare で求める作業に入る。 CloudCompare は, Windows 版, Linux 版, Mac 版の形で公開されているオー プンソースである。https://www.danielgm.net/cc/からダウンロードして自 らの PC にインストールして欲しい。メニューの一部が日本語化されている バージョンもあるが翻訳が不完全で、ユーザーがコマンドの機能を理解する上 で混乱が生じるのでお勧めできない。PointCloud データ編集可能ソフト CloudCompare 概要<sup>6</sup>, に使用法が簡潔に示されている。使い込むなかで他の 機能も利用できるようになる。

筆者は mouse 製 Windows 10で使っている。なお, Mac 版も提供されては いるが以前使って問題があったので mac では削除している。CloudCompare を実行する上で参考になるので,可能ならば次の筆者のウェブページを本稿読 了後に参照頂きたい。「iPhone 12 Pro 撮影の 3D スキャン画像の座標を捉え る」<sup>7)</sup>,「裸岩露頭の iPhone 12 Pro を使った点群撮影」<sup>8)</sup>,「二つの 3D スキャン マップを繋ぐ」<sup>9)</sup>。

#### Ⅲ.1 ファイル出力

LiDAR 測量の結果は CloudCompare が扱うことのできる 3D ファイル フォーマットで出力が可能である。Metascan の無料版ではファイル出力は メッシュフォーマットの USDZ に限定されている。Pro の契約をしていない と他のファイルフォーマットではファイル出力できない。そして CloudCompare は USDZ に対応していないので、一応 Pro 契約が必要とはな る<sup>10)</sup>。筆者の LiDAR の使用頻度は低く、例えば二、三日、使用してまた数ヶ 月後に二、三日、使用する。使用したい場合に、その都度、月契約 \$4.17 (2023 年夏)をしている<sup>11)</sup>。Scaniverse は、出力も含めて無料である。

出力ファイルフォーマットは、メッシュフォーマットと点群フォーマットに 分けることができる。点群ファイルの各点には RGB と深度情報が含まれ、セ ンサーが受信したすべての反射光の点群で構成されている。メッシュファイル は LiDAR 測量結果とスチル写真情報から抽出された面情報から生み出された ものと言うとわかりやすい<sup>12)</sup>。

"How do you compare and evaluate mesh and surface representation vs

point cloud for 3D visualization?<sup>"13)</sup> にはより適切な解説があるので参照して いただきたい。このサイトでは Mesh を Mesh and Surface と称している。次 の記述は示唆的である。"Each polygon has vertices, edges, and a normal vector that defines its orientation. The surface of the object can be smoothed, textured, or colored by applying different attributes to the polygons or their vertices."

ネット上の情報<sup>14)</sup>と筆者の経験から、フィールドワークで得られた LiDAR 測量結果は、メッシュフォーマットでは FBX または OBI、点群フォーマット では PLY でファイル出力するようになった。OBJ は, Wavefront Technologies 社によって開発されたファイルフォーマットで、多くの 3D モデ リング、レンダリングソフトが対応しており、「動かない 3D オブジェクト」 に適していると言われる。FBX (アプリ FilmBox から) は、Autodesk 社が公 開したファイルフォーマットである。「動く 3D オブジェクト| に適している とされる。PLY (Polygon File Format) は、Stanford Computer Graphics Laboratorv<sup>15)</sup>で開発された。3D 点群の汎用フォーマットになっている。PLY -Polygon File Format<sup>16)</sup> と題した概要には、"A typical PLY object definition is simply a list of (x, y, z) triples for vertices and a list of faces that are described by indices into the list of vertices. Most PLY files include this core information. Vertices and faces are two examples of "elements", and the bulk of a PLY file is its list of elements."という記述が見えており単なる点群からなるものではな いことがわかる。それゆえ、PLY が点群ではなくメッシュとする誤解がネッ ト上には見られるのである。

CloudCompare などによる分析過程で同じオブジェクトに対して,点群と メッシュの何れをも使うことが多い。本号をまとめる過程でわかったことであ るが,PLY ファイルと OBJ ファイルは構造的に共通点が多く,期待した結果 もより容易に取得できると感じている。Part 3 では,OBJ ファイルの問題点 なども論じたい。

217

### Ⅲ.2 段ボール3箱の点群ファイル PLY で体積を求める

図17のスチル写真には、同じ段ボール箱を3個配置している。この箱を正位 置にして、短辺と長辺を比べると長辺は短辺の正しく2倍になっているので、 短辺を一つの単位とすると、図17の側面は12面から構成される。体積と面積に 共通の上面の面積は実測値(3×短辺)×(2×短辺)=41.5 cm×61.5 cmと なっている。図17では短辺のみからなる辺は5辺あるがいずれも21 cmであっ た。以上の観点と計測結果から、図17右手に示した体積と面積を得ることがで きた。

CloudCompare は点群処理が得意であり、主要アルゴリズムを使って体積を 求めるには点群ファイルを使用する必要性を感じ、ここでは PLY ファイルを 使用した。

#### Ⅲ.2.a ステップ1: 必要な部分を切り抜く<sup>17)</sup>

ファイル「段ボール箱 Scaniverse Jan10-2 complete」の CloudCompare 画面を図18に示す。図中の正面に見える段ボールの側面はスカスカで、より内側

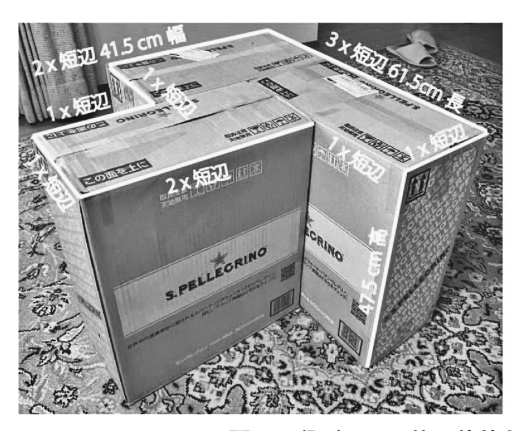

体積と面積の計算

体積:上面 (41.5 cm x 61.5 cm) x高さ (47.5 cm) = 121231.875 cm<sup>2</sup> = 0.1212 m<sup>2</sup> 面積:側面 (21 cm x 47.5 cm x 12 面) +上面 (41.5 cm x 61.5 cm) = 14,522.25 cm<sup>2</sup> = 1.4522 m<sup>2</sup>

図17 段ボール3箱の体積と面積

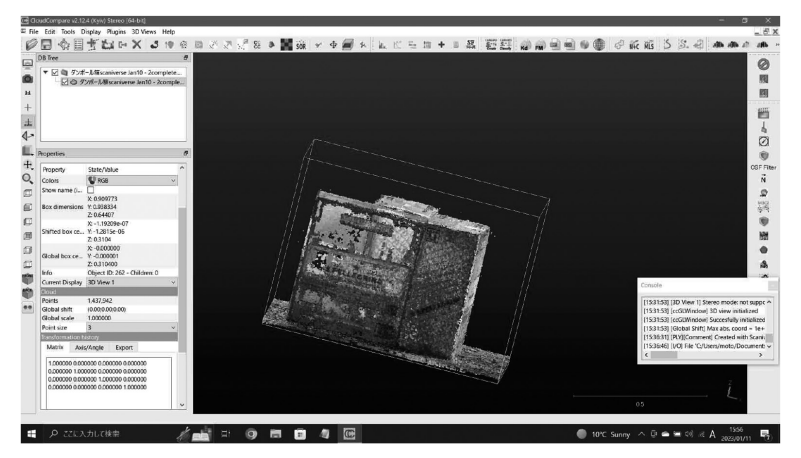

図18 段ボール箱 PLY の CloudCompare 表示

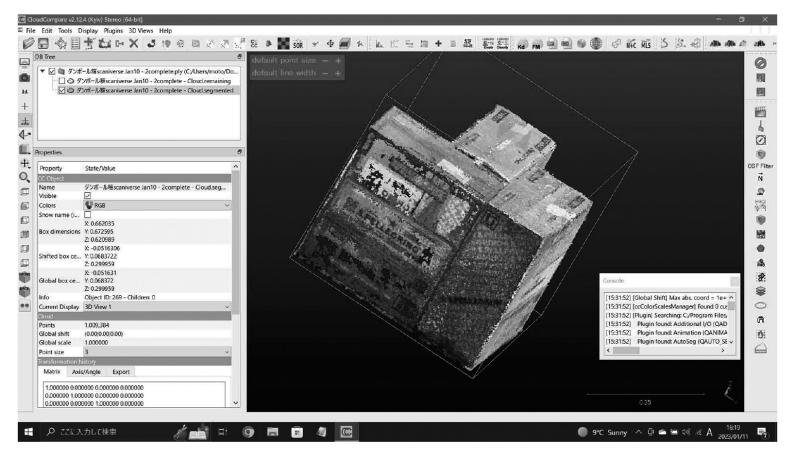

図19 segmented cloud の CloudCompare 表示

の段ボール内面も透かし見えている。Points 数は1,437,942で十分だと思う が。図18左ペーン下部に見られるように Point size 3 に設定しているが, Point size を増やしても, 汚くなるだけだ。どうも(直射日光ではないが)ガラス窓 から入る自然光からすると影の部分がスカスカになっている。アップル LiDARの特性に由来するものと思われる。

不要な部分を削除することになるが、ここでは段ボールが載るカーペットが 見える部分が削除対象になる。左端のツール群から set top view(虫眼鏡アイ コンの直下)を選択して、平面図を表示し、上段のツール群のハサミアイコン をクリックして、分割 segmentation を実施した。図19左ペーン上部の DB Tree ウィンドウに見られるように点群 segmented だけを表示している。分割 を実行すると segmented cloud と remaining cloud に分かれる。欲しいのは segmented cloud(段ボール3箱)で remaining cloud(周辺のカーペット)は 削除対象になる。なお、DB Tree ウィンドウに表示されているフォルダは、一 般に group entities、この構成要素は entities と呼ばれる。脚注<sup>18)</sup>に説明する。

#### Ⅲ.2.b ステップ2: 体積を求める<sup>19)</sup>

体積計算では段ボール3箱を設置したカーペットの(高度軸の)Z値が必要 である。上段ツールの左から四番目の Point list picking (このツールでクラ ウド内の座標値を得ることができる)を使用する。分割した後であっても,辛 うじて残ったカーペットでの5点のZ値のうち,0.008332が最小であったの で,Ground値を一応,0.008とした(0.000で問題が無い)。この作業実行後, DB Tree ウィンドウに示したように,八分木 Octree が作成される。

segmented cloud を選んで, Tools > Volume > Compute 2.5D volume, を 実行した(図20)。Ground > Default height = 0.008 とし, Ceil のファイルは この segmented cloud で, Empty cells には一応, interpolate, Grid > step = 0.001 (最小) とすると, 自動で平面サイズ663×674 (44,862 cells) が現れる。 横に長い赤いボタン Update (原図はカラー) をクリックした結果が図20。警 告メッセージはない。

図20に現れた Volume calculation パネル下部の矢印で示した場所に, Volume 0.133 (図17の実測値は0.1212,計算値/実測値=1.097), Surface

| 日今日十七日                                     | Motume calculation                            | ×                     | 9 @ @ KK KS S S. @ M M @ #                                                                           |
|--------------------------------------------|-----------------------------------------------|-----------------------|----------------------------------------------------------------------------------------------------|
| DB live                                    | Ground / Before                               |                       | Rolative briefst                                                                                     |
| ▼ □ 御 ダンボール種scariverse J                   | Source Constant ~                             | Relative height       | 0518189                                                                                              |
| □ O 92#-Lascaniver                         | Empty only                                    |                       | 0.451099                                                                                             |
| ▼ 2 © 92#-148scanvers                      | Defaut height 000000                          | 0.451                 |                                                                                                    |
| Cctree                                     | Max edge engin (roccoud-                      | 0384                  | 0.384008                                                                                             |
| Weight difference st                       | 11                                            |                       | 0.316917-                                                                                            |
|                                            | Cell / After                                  | 0317                  |                                                                                                    |
| Properties                                 | Source Source and Source - Counterpretering - | 0250                  | 0.249127*                                                                                            |
| Property State/Value                       | Default height                                |                       | 0.182736 CSF                                                                                         |
| CC Object                                  | Max edge length 0.000000                      | 0.183                 |                                                                                                    |
| Name タンボール種scanis<br>Visible レ             | Geld                                          |                       | 0 1156461                                                                                            |
| Colors SRG8                                | 1980 0.001000 C Est grid                      | 0.10                  | 0.048555                                                                                             |
| Show name (i V 0462025                     | size 663 x 674 (446,902 celu)                 | 1,049                 | 1 1 1 1 1 1 1 1 1 1 1 1 1 1 1 1 1 1 1                                                                |
| Box dimensions Y: 0.672595                 | projection dr. 2                              |                       |                                                                                                    |
| X: -0.0516306                              | cell height javenigs height V                 | 0.019                 | -0.010392                                                                                            |
| Shifted box ce., Y:0.0683722<br>7:0.269950 | 00000                                         | 0.081                 | -0.143449-                                                                                           |
| X: -0.051631                               | Results                                       | -0142                 |                                                                                                    |
| Giobal box ce Y. 0.068372<br>Z: 0.299959   | Volume: 0.133<br>Sarface: 0.365               | and the second second | Loisole                                                                                              |
| Info Object ID: 280 -                      | Added volume: (+10133                         | -0,206                | [1625:02] [BIN] Version 5.2 (coords: float / scal ^                                                  |
| Gard Gard                                  | Matchine rate 81 45                           | -0.268                | [16/2303] [00] He Crossinition bottimere<br>[16/233] [ccGLWindow] Succesfully initialized            |
| Points 1,009,384                           | Non-matching cells:                           |                       | [16:50:01] [Volume] Ceil raster grid: size: 663 x<br>[16:50:01] Defuid: orige size in sheads at maxi |
| Global scale 1.000000                      | Copy to allpboard                             | -0.231                | [16:56:45] [Volume] Cloud 'Height difference n v                                                     |
| Point size 3                               | Export grid as a cloud                        | -0.293                | × × E                                                                                                |
| Matrix Asis/Angle Export                   | Num precision 3                               |                       | -0.518189                                                                                            |
| 100000000000000000000000000000000000000    |                                               |                       |                                                                                                    |
| 0.000000 1.000000 0.000000 0.0             | OK Cancel New size = 403 + 101                | -0518                 | · · · · · · · · · · · · · · · · · · ·                                                                |
| 0.000000 0.000000 1.000000 0.00            | 000 ×                                         | $\sim$                | 0.00 y*                                                                                              |
|                                            |                                               |                       |                                                                                                    |

図20 体積計算

0.365 (図17の実測値は1.4522) が見える。matching cells は81.6%でかなり 高い。

表面積計算値は実測値と大きな差があるが, Surface は平面図の面積を指している。Grid size (663 \* 674) × cell 面積 (0.001<sup>2</sup>) × Matching cells 率<sup>20)</sup> (81.6%) = 0.365となる<sup>21)</sup>。この計算式が成り立つのは Ground を Constant にした場合に限られる。

# Ⅲ.3 柱状石碑のメッシュファイル FBX と OBJ で体積と表面積を求める<sup>22)</sup>

Scaniverse の神武天皇遙拝所碑メッシュファイルとしては, FBX と OBJ を 使った。実測値を図21に示す。

#### Ⅲ.3.a FBX ファイル

FBX について, 碑の部分だけを分割したのが, 図22 (top view)の左ペーン DB Tree ウィンドウに見える mesh.part であり, このメッシュエンティ

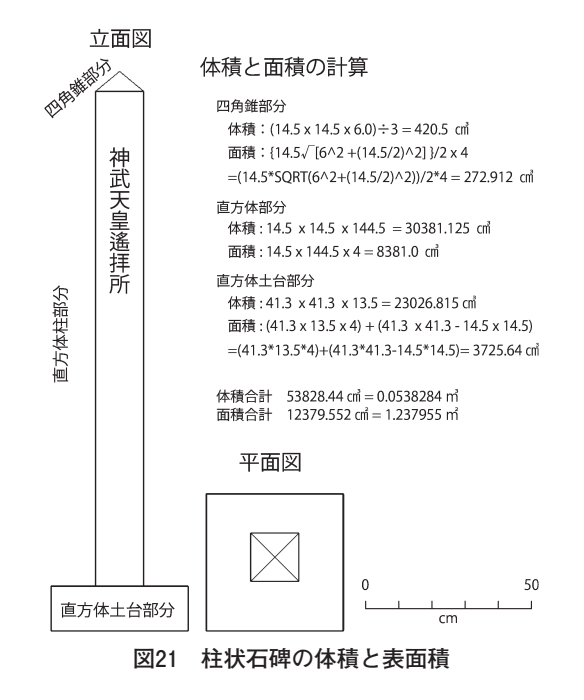

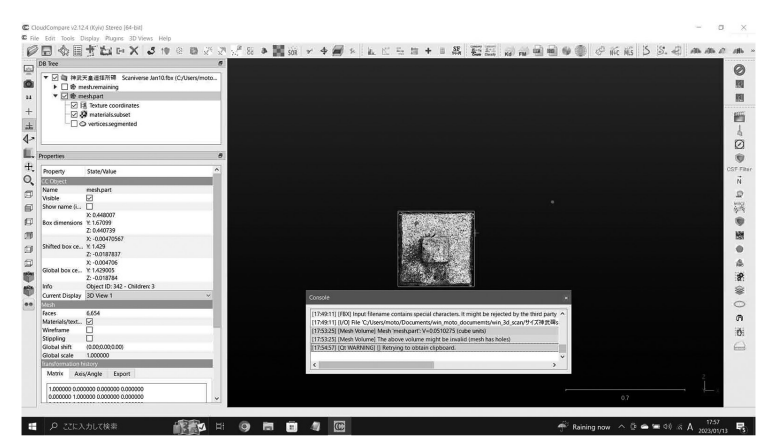

図22 FBX ファイルの体積計算

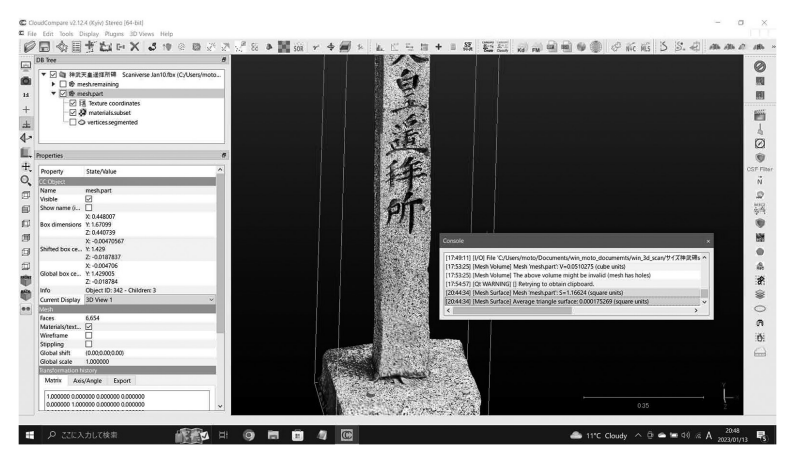

図23 FBX ファイルの表面積計算

ティーを対象に Edit > Mesh > Measure Volume を実行した結果が図22メーン ペーン下部に載る Console に見える。体積は、V=0.0510 (cube units) で、 図21の実測値=0.0547 m<sup>3</sup> との間に、大きな違いはない。ただ、このコンソー ルのメッセージには、赤字(原図はカラー)で"The above volume might be invalid (mesh has holes)"、とある。

mesh.part の表面積について, Edit > Mesh > Measure Surface を実行した 結果を図23に示している。Console に結果が表示されているが, S=1.16624 (square units) で, 図21の実測値=1.264 m<sup>2</sup> と比較すると, これも大きな違 いはない。V と違って, "invalid"のメッセージは無い。

#### Ⅲ.3.b OBJファイル

FBX ファイルに代わって、もう一つのメッシュの OBJ ファイルの結果も得られた。FBX ファイル同様、体積の計算結果については、"invalid"表示が出る。V=0.0511 (cube units) で FBX ファイルとほぼ同様である。表面積は S=1.146 (square units)。OBJ ファイルに係わる出力図は省略する。

#### **Ⅲ.4** 計算結果の比較<sup>23)</sup>

メッシュファイルの体積の計算の際には必ず, "The above volume might be invalid (mesh has holes)"という警告メッセージが出る。この原因を特定すべく種々の試行錯誤を行なった。つまり, MeshLab内で, オブジェクトの穴をすべて塞いだ。それでも警告メッセージは消えない。この警告メッセージは, LiDAR 測量で得られたオブジェクトの底のメッシュの欠落に由来するものであった。空中に浮くターゲットを除いて, オブジェクトの底のメッシュは得られない。ただ, この文脈では後述のようにこのメッセージを無視しても正確な体積を得ることができる。

段ボール3箱,柱状石碑,いずれもこのターゲットの底をスキャンしていない(出来ない)から,得られたオブジェクトの底には例えば,図24(a)のようにメッシュがない。これが警告メッセージの原因であった。

表3には、段ボール3箱と柱状石碑について、3種のファイルフォーマット、 すなわち、「点群ファイル PLY からメッシュに変換しさらに点群に変換した エンティティー(表3の Remarks では、『→メッシュ→点群』)」(脚注<sup>24)</sup>に説 明)、メッシュファイル FBX、OBJ それぞれについて、体積や表面積、そし て実測値との比を示している。いずれも LiDAR 測量アプリ Scaniverse の出力 結果を使用している。

表3の第5列(体積についてのVR: CloudCompare 計算値/実測値)と第 6列(表面積についてのSR: CloudCompare 計算値/実測値)に示すように、 メッシュファイルについては、体積、表面積いずれの計算値も、実測値との比 は1に近い。

点群ファイルの表面積の結果はすでに見たように論外である。前述の, **Ⅲ.2** 段ボール3箱の点群ファイル PLY で体積を求める, で得られた段ボール3箱 の体積は0.133 m<sup>3</sup>であった(図20)。CloudCompare 内で点群をメッシュ化し て穴除去作業の後に点群に戻すという回りくどい作業で得られた0.1290 m<sup>3</sup>

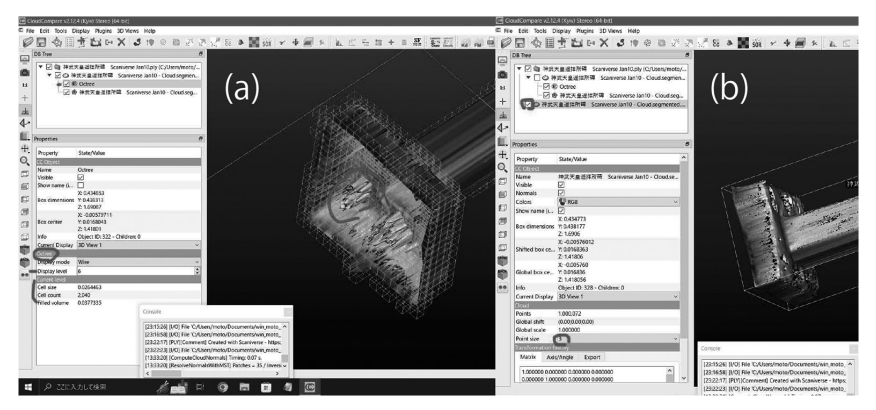

図24 柱状石碑 (a) 点群からメッシュに (b) メッシュから点群に

(表3)については、処理前の0.133(図20)と比べて真値に近づいてはいる。 問題は、点群をメッシュ化して穴除去作業の後であっても、柱状石碑の体積 については、実測値との比が0.59となっていて、この結果は実用に耐え得ない。 CloudCompare で柱状石碑 PLY ファイルをメッシュに変換したものの台座付 近の像を図24(a)に八分木 Octree(図中のネット)とともに示している。(b) はこのメッシュをさらに点群に戻した(変換した)ものの台座付近である。両 図を見ると、風化で斑らに汚れた部分などは、深く陥没している。これは、 アップルの LiDAR の特性とアプリ Scaniverse に組み込まれているアルゴリズ ムに由来するものであろう。なお、段ボール3箱についてはこの石碑のような 極端な歪みは見えない。それゆえ、点群 PLY については、3D スキャン像の 確認によって、得られた体積値の信頼性を評価できるだろう。

点群 PLY ファイルの2.5D Volume 計算値については、このように 3D ス キャン像を確認することで採用、不採用を決めることができるのである。

なお, 柱状石碑の点群 PLY をメッシュに変換した 3D メッシュ<sup>25)</sup>について, Edit > Mesh > Measure Volume を実行すると, V=0.0541241 (cube units) となり, 実測値0.0538に極めて近い結果 (VR=1.006) が得られる。

| 身近な直方体 | ファイル形式   | Volume (m) | Surface (m <sup>2</sup> ) | VR: CC值/実測值 | SR: CC值/実測值 | Remarks  |
|--------|----------|------------|---------------------------|-------------|-------------|----------|
| 段ボール3箱 | 実測値      | 0.1212     | 1.4522                    |             |             | 実測       |
|        | 点群 PLY   | 0.1290     | 0.3630                    | 1.06        | 0.25        | →メッシュ→点群 |
|        | メッシュ FBX | 0.1328     | 1.4893                    | 1.10        | 1.03        |          |
|        | メッシュ OBJ | 0.1437     | 1.3208                    | 1.18        | 0.91        |          |
| 柱状石碑   | 実測値      | 0.0538     | 1.2380                    |             |             | 実測       |
|        | 点群 PLY   | 0.0320     | 0.1890                    | 0.59        | 0.15        | →メッシュ→点群 |
|        | メッシュ FBX | 0.0510     | 1.1662                    | 0.95        | 0.94        |          |
|        | メッシュ OBJ | 0.0511     | 1.1460                    | 0.95        | 0.93        |          |

表3 段ボール3箱と柱状石碑の体積と面積の計算結果

表4 3D 点群とメッシュの穴埋め作業の結果

| 身近な直方体 | 穴埋め作業             | Volume (m³) | Surface (m) | VR: CC值/実測值 | SR: CC值/実測值 |
|--------|-------------------|-------------|-------------|-------------|-------------|
| 柱状石碑   | 実測値               | 0.0538      | 1.2380      | _           | _           |
|        | 点群 PLYを3Dメッシュ化    | 0.0541      | —           | 1.006       |             |
| 段ボール3箱 | 実測値               | 0.1212      | 1.4522      | _           | —           |
|        | メッシュ OBJをMeshLabで | 0.1287      | 1.4542      | 1.062       | 1.001       |

前述のごとく, アプリ MeshLab を使って 3D データの欠損を埋める<sup>26)</sup>作業 も実施した。この結果, 例えば段ボール 3 箱の OBJ ファイルから, 体積 0.1287 m<sup>3</sup>, 表面積1.4542 m<sup>2</sup> が得られた。VR=0.1287/0.1212=1.062, SR= 1.4542/1.4522=1.001であり労力は要するが, より満足の行く結果になった。

以上2例(表4)のように、高い正確度で体積を求めることができる。

#### Ⅲ.5 オブジェクトの底抜けを補修しても

柱状石碑オブジェクトの底抜けを解消して、そのことが正確度の向上に繋が るのかを調べた。この手順は結構複雑で、筆者のウェブサイトの「LiDARス キャンオブジェクトの底を塞ぐ」<sup>27)</sup>の「8 柱状石碑メッシュ系 OBJ ファイ ルで底抜けを塞ぐ」に掲載している。

図25(a) は MeshLab で底抜けを塞いだところである。Filters > Remeshing, Simplification and Reconstruction > Close Hole などの過程を経ている。柱状 石碑だけを対象にして底を塞ぐことはできず、その周囲の玉砂利地面も含める

ことで達成できた。図25(b) に見えるように玉砂利の部分は膨れあがってい る。このオブジェクトを CloudCompare で読み込んで(図25(b)),体積計算 を実行すると invalid 警告表示もなく、V=0.119938 m<sup>3</sup>を得ることができた (図25(d))。このオブジェクトを図25(c) (top view)の赤線枠(原図はカラー) で柱状石碑と「それ以外」に分割して、膨れあがった「それ以外」のオブジェ クトを MeshLab に読み込んで切り口を塞いだ(図25(e))。そして柱状石碑と 「それ以外」の合計体積 V=0.119938 m<sup>3</sup>から、切り口を塞いだ「それ以外」(図 25(e))の体積を差し引いて、柱状石碑の体積 V=0.0518695 m<sup>3</sup>を得ることが できた。この実測値との比は0.965となり、元々の点群 PLY を 3D メッシュ化 したものの比1.006(表4)よりも実測値からより離れる結果となった。

つまり, invalid 警告が出ても, 底抜けオブジェクトを直接計算することに 問題は無いことがわかる。

3D メッシュオブジェクトに対する, Edit > Mesh > Measure volume や, 3D 点群オブジェクトに対する Tools > Volume > Compute 2.5D volume の命 令について, CloudCompare フォーラムでの CloudCompare 開発者 Daniel Girardeau-Montaut によるアドバイスを次に記す。

Edit > Mesh > Measure volume について:テーマ "Calculation of volume"<sup>28)</sup>の中で,次のアドバイスが掲載されている。"Don't you get a warning in the Console?! Because this method needs (normally) a closed mesh

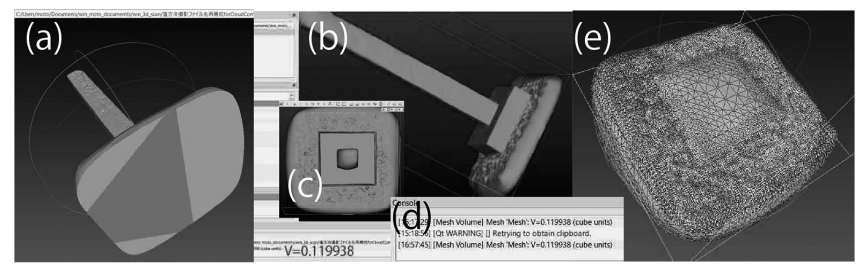

図25 オブジェクトの底抜けを塞ぐ

to produce an accurate volume (since it computes the volume 'inside' the triangles). If your mesh is open, it only works under very specific conditions (like the mesh should be cut at z = 0 or something like that)." ターゲットから 作成されたオブジェクトの下限がほぼ水平であれば、オブジェクトの底が抜け ていても問題が無いということだ。

Tools > Volume > Compute 2.5D volume<sup>29)</sup> について:テーマ "2.5D vs. 3D"<sup>30)</sup> の中で、次のアドバイスが掲載されている。"2.5D means that there's no point that projects on top of other points when the cloud is projected along a specific dimension (generally Z). This generally means that the cloud has been acquired from a quite far distance without changing the orientation too much (e.g. with airborne LIDAR). Or that the shape has only one side (e.g. a mountain seen from the top, etc.). This tool can be used to compute the volume between a 2.5D cloud and an arbitrary plane (constant height) or between two 2.5D clouds."

CloudCompare でのコマンド選択の可能性の観点から,前者は3Dメッシュ オブジェクト用,後者は3D点群オブジェクト用と考えてしまうが,前者は, メッシュオブジェクトを三角錐に分割しそれらを足し合わせることで全体の体 積を求めているのでオブジェクトに破れがあると計算に混乱が生じる。後者は 図20と図24(a)で垣間見えるように,垂直の正四角柱に分割してその総和で体 積を求めており,その構造は極めてシンプルと言える。

Ⅳ 3D の点群またはメッシュのための CloudCompare 分割ツール<sup>31)</sup>

ここで述べる内容は CloudCompare での LiDAR 測量結果のいわば整頓作業 の手法である。3D 点群またはメッシュの不要な部分を削除するツールは,図 26の segmentation tool (分割ツール)にあたる。本章は CloudCompare で実際に作業する際に読めば良い。

ステップ1: 3D モデルを平行移動(右クリック+ドラッグ)したり回転 など(左クリック+ドラッグ)しつつ不要な点群 clouds や面群 meshes を探 す。ステップ2: このツールの起動は、CloudCompare 画面<sup>32)</sup>上段トップの アイコン群の右の segmentation tool(図26右端に拡大表示したハサミアイコ ン、CloudCompare のバージョンによってアイコン位置は異なる)で実行する。 Edit > Segment, でも呼び出しが可能で、その結果、3D の点群またはメッ シュの表示画面の右上に、図26左下の大きな枠で示したツールバーが現れる。 ステップ3: 初期設定は、図26のツールバー3に見えるように、ポリゴン編 集モードになっている。多角形で不要なものを囲むことになる。左クリック、 左クリック、左クリック、と不要な部分を囲む。五角形で囲みたい場合、5回 左クリックして、その後、適宜右クリックするとポリゴンが閉じる。ステップ 3': 矩形編集モード Rectangular selection mode にするには、図26の3の▼ をクリックして選ぶ。矩形を作る場合は、矩形1頂点を左クリック(プレス) してそのままホールドして、その対角線が到達する頂点でリリースする。

アップル LiDAR デバイスで 3D スキャンしたい対象域(ROI: region of interest) は基本的には矩形領域と考えて良いだろう。それゆえ,矩形編集ツールで囲む場合,必要な部分を対象にしているので,図26の4を使って,矩形以外の領域を削除することになるだろう。これを削除作業の最初に使用すると,PC の負荷が低下して,その後の削除作業が軽くなる。

ステップ4: 3または3'に続いて,図26の4●または5 ○のボタンをク リックする。4●を押すと,囲んだ範囲の内側が残る (to keep points inside)。 5 ○を押すと,囲んだ範囲の外側が残る (to keep points outside)。不要な範 囲を囲むのが普通だから,通常は繰り返し5 ○を押すことになる。5のアイコ ンは多角形の内部が空白なので,内部を削除するというように考えれば良いだ ろう。勘違いした場合,6の ○で前の手順に戻ることができる。ステップ5: 一つ実行する度に,paused mode になる。この時,削除したい点群や面群を はっきりと見えるようにして,ツールバーの1の ■をクリックすると,

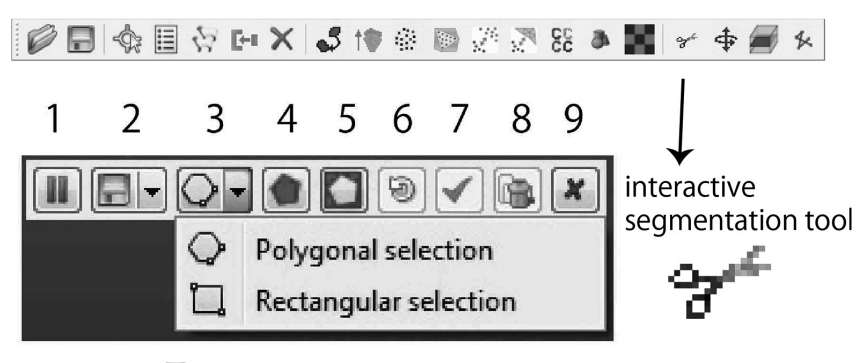

図26 segmentation tool, tool bar for segmentation

paused mode からまた segmentation モードになり、多角形で削除する対象を 囲むことができる。削除ツール segmentation tool からすると、この機能がオ フされている状態を、paused mode つまり、分割ツールの休止状態、とよぶ。 この状態の時に、3D 点群またはメッシュの回転、移動、ズームなどができる、 と考えるのである。図26のツールバーの1のⅡは, paused mode と segmentation mode のトグルになっている。paused mode では 3D の点群や メッシュを移動または回転などをして、作業がし易いように削除範囲を表示 し、 ■をクリックして、segmentation mode で作業を実施する。図26の6の 9 (clear segmentation) によって、segmentation の実行結果の一つ前に戻るこ とができる。Refresh という表現でも代替できる。ステップ6: 以上の segmentation 作業を繰り返した後に、これまで繰り返してきた分割(削除) 作業を 3D 点群またはメッシュに分ける必要が生じる。図26の7の✔ (confirm segmentation)をクリックすると、後述するエンティティー表示機能が働いて、 それまで削除してきたゴミが復活したように見える。上記リンクのマニュアル  $\mathfrak{C}\mathfrak{l}$ . "validate the current segmentation and create two clouds: one with the selected points and one with the others"とあるが、わかりにくい。

図26の7の✔ (confirm segmentation) ボタンの役割を知るために,図27を

用意した。これは筆者の近所の集合住宅をアプリ Metascan Pro 写真モードで 撮影したもの<sup>33)</sup>の一部分である。南面には別の建物が接していて、全周は撮影 できない。午後の撮影なので西面では太陽の斜光が直射している。図27の CloudCompare 画面内にあたる像は中央のコの字型のもの(平面図)で、左下 の建物の鳥瞰像は Adobe Photoshop で CloudCompare 画面の上に載せたもの である。FBX ファイルを CloudCompare で開いた際には、3D メッシュエン ティティー Mesh 0 が用意されるが例えば、この建物の周辺を Segmentation tool の 3 の (polygonal selection) ボタンを使って、4 の (segment in, 多角形で囲んだ範囲を残す)を選択した。この作業をここでは種々の作業の最 後のものとしてみよう。

7の $\checkmark$  (confirm segmentation) を実行すると、Mesh 0 は、Mesh 0.remaining と Mesh 0.part に分割される。segment in した建物が Mesh 0.part で、作業者 としては不要なエンティティーが Mesh 0.remaining に対応している。この段 階では前述のように両 Mesh が表示される。図27左上の DB Tree ウィンドウ では Mesh 0.part のみ表示するように $\checkmark$ を入れている。7の $\checkmark$ の代わりに、8 の をクリックすると、どうなるのか。このボタンには、"validate the

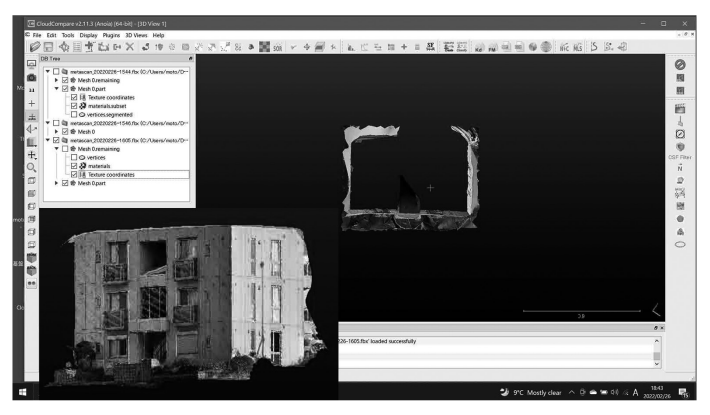

図27 confirm segmentation の役割

current segmentation and create only one cloud with the visible points () – the other points will be deleted" と説明がある。  $\checkmark$ の場合は元の Mesh 0 は Mesh 0.remaining と Mesh 0.part に分割されて図27の左ペーン上部の DB Tree ウィンドウに見えるようにメッシュエンティティー remaining が生成されるが、 この場合は、新たなメッシュエンティティー remaining は作成されな  $v^{34}$ 。なお、図26の9の×ボタンをクリックすると、削除ツールの作業はすべ てキャンセルされる。

### V 元伊勢大饗石の LiDAR 測量

伊勢神宮は現在の安住の地に辿り着くまでに近畿地方を数十年単位で移動し てきたようで、その幾つかは片鱗が残存しており、元伊勢と呼ばれている。現 在の伊勢ではこの伝統に基づいて境内域内で、式年遷宮が千年以上続く。元伊 勢の代表格は、京都府京丹後市峰山町久次にある比沼麻奈為神社とされる。そ の奥山にあたる久次山の中腹に 光響石があり、これはテーブル状を呈し、古代 またはそれ以前に遡る可能性もある伝説を伴う。この大饗石の LiDAR 測量を 実施した。いわば、これは Part 2 の本題とも言える。

#### V.1 大饗石の地球科学的起源<sup>35)</sup>

図28地質図南西部に大饗石の位置を示す。この地図の南東隅には丹後半島付 け根付近にある天橋立内海の阿蘇海が見える。丹後半島は主に古第三紀に貫入 した宮津花崗岩で構成され,この上位に大きな不整合を介して前期中新生の火 山岩が載っている。大饗石は花崗岩域に分布するが,近隣の久次山山頂付近に 分布する火山岩がロックフォールしてきた岩群の一つにあたる。大饗石はいわ ば御神体なので,この裾部の一部の破片や大饗石側面の地衣類が見られない露 頭から,凝灰岩と判断した。

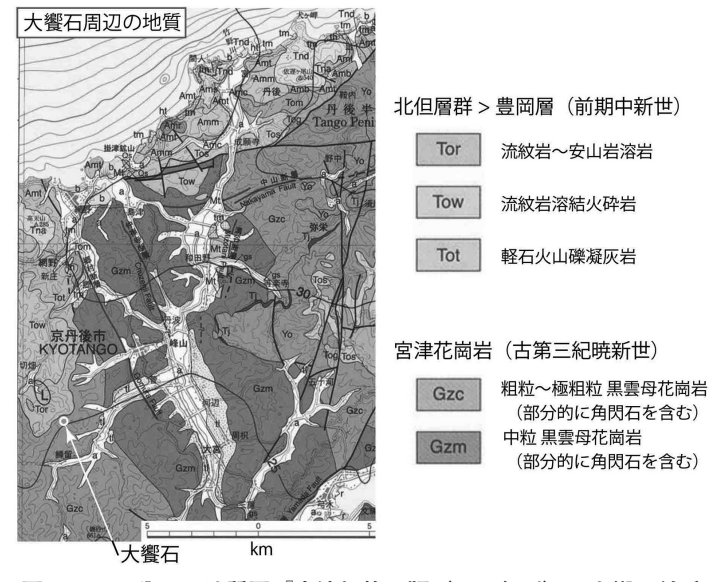

図28 20万分の1地質図『宮津』第2版(2022年刊)の大饗石付近

Fisher (1966)<sup>36)</sup> によれば、含有する火山礫(ここでは斜長石結晶)の構成 比は1/4より多少低く凝灰岩に分類される。図29の(a) にはスケールを配置し ている。(b) は同岩片一部の拡大写真で斜長石の長軸方向と堆積構造がほぼ 対応しており、フローユニットを構成しているように見える。(a) 図と(c) 図については Photoshop のスマートシャープツールを使用して堆積構造を強 調している。宇井忠英先生によれば、「淘汰が宜しくないので降下火山灰起源 とするのは疑問」というコメントを頂いた。この堆積構造もあって、ロック フォール過程で、層理面が大饗石つまりテーブル状の様相を呈して落ち着いた ものと思われる。

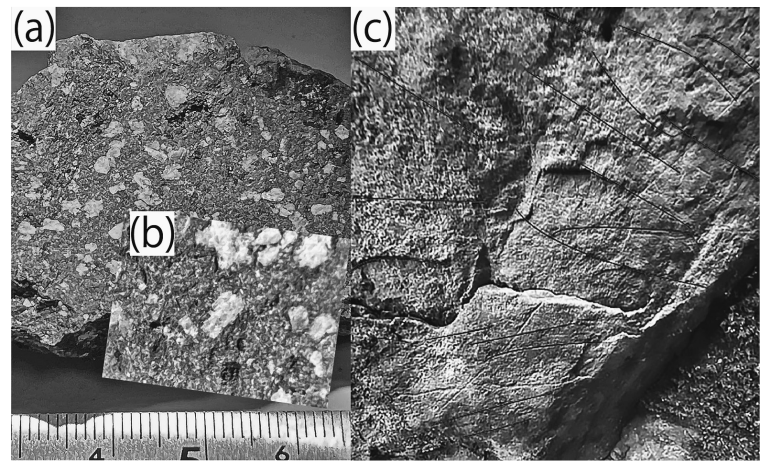

図29 (a) (b) 凝灰岩岩片 (c) 露頭の層理

#### V.2 LiDAR 測量 3D 点群 PLY から大饗石の地形学的立地を検出

図30は、アプリ Metascan Pro で大饗石周辺を LiDAR 測量した結果の一部 で、 左ペーン上部ウィンドウ DB Tree に表示されているように、 点群 PLY ファイルのものである。

3カ所の赤丸(原図はカラー)で囲んだ言わば白いキノコのようなものは, 大饗石のそばのより高いオブジェクト,つまり大饗石に覆い被さる大枝が捉え られたものだった。図30画面右下隅に小さく見える XYZ 軸(カラー画面では RGB で表示)は、右手座標系で Z 軸は高度軸に対応している。

図31は、**N**で示したツールを使って図30より広い範囲を示したもので、その 側面図にあたる。ほぼ中央に位置するトップが水平に近い岩塊が凝灰岩からな る大饗石である。大饗石に続く左手の大きな岩塊はデイサイト<sup>37)</sup>からなってい るが、この岩塊頂部も土台の斜面とほぼ平行になっている。それぞれ前期中新 世の凝灰岩層と溶岩層からの崩落物である。

現地で iPhone の LiDAR 操作をしている際には、図31に見える岩塊とその

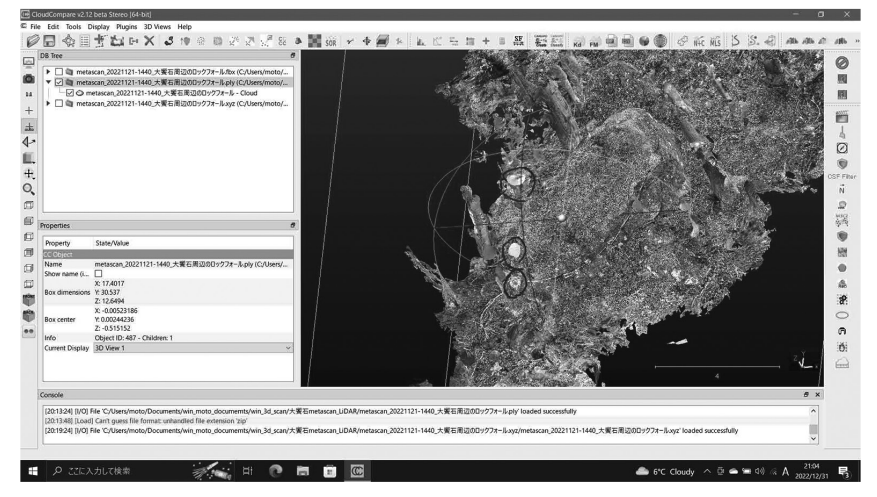

図30 大饗石周辺 LiDAR 測量 PLY

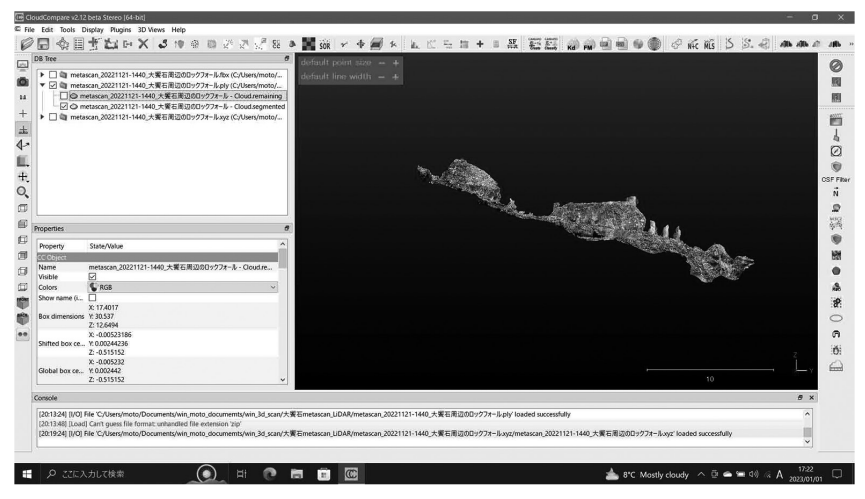

図31 点群 remaining を非表示にして(左手上方が久次山方面)

#### 關西大學『文學論集』第73卷第3号

土台の斜面の関係を筆者には全く認識できていなかったのである。なお,大饗 石が,緩斜面にただ載っていて地山にはほぼ埋まっていないのか,大饗石の左 手(山頂側)については埋まっているのか,と言ったことはわからない。ここ で大饗石の体積という場合は,地表に出ている部分を指すものとする。

# V.3 大饗石の 3D オブジェクト抽出

大饗石だけの 3D オブジェクトを確保したい。図32(a) は図31の大饗石付近 の top view を表示したものである。これを,回転,移動,拡大などを繰り返 して分割 segmentation を続けて得られたものが,図32(b)のオブジェクトで ある。この図の右下には 3 m 長のスケールが見える。この作業結果は CloudCompare bin ファイル<sup>38)</sup>として保存した。

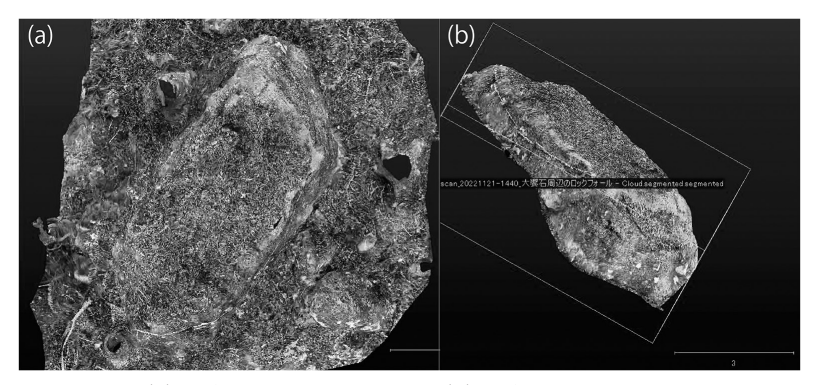

図32 (a) 大饗石と周辺 top view (b) 大饗石だけ スケール3 m

# V.4 Meshmixer で大饗石の底抜けを解消して体積を求める

Meshmixer 3.5 is now available!<sup>39)</sup>からこのアプリをダウンロードできる。 筆者が用意していた大饗石オブジェクトだけの MeshLab ファイルから OBJ

ファイルを抽出して Meshmixer にインポートした。メッシュの綻びをチェッ クすべく,解析>検証,を選んだ。かなりの綻びがシーンに表示される。「す べて自動修復」ボタンを押した。実行にかなりの時間を要した。MeshLab で この種の作業を実施してきたファイルではあったが,Meshmixer からすると まだ綻びがあるようだ。Meshmixer は、ビジュアルに簡便に、この種の作業 が実施できる。これは驚きであった。

その上で,解析>ソリッド作成,を実行した。これも時間を要したが,図33 (a)のように見事に底抜けが解消した。しかも MeshLab でのポアッソン再建 の如く異様に膨らむこともなく,しっかりとした薄皮一枚で底抜けが解消され たのである。

Meshmixer は、編集過程などで生じた 3D オブジェクトの変形を修復する 機能も持っている。ここではブラシのフラット化ツールを使って修正した結果 を図33(b),(c)に示している。(b)は(a)の新たに付加された底面をフラッ ト化ツールを使って滑らかにした bottom view である。(c)は大饗石地上部 の東壁および周辺をフラット化したもので、これはフラット化前の(a)右手 突出部にほぼ対応している。

なお、このような作業を経たファイルは CloudCompare で開く前に、 Meshmixer で、解析>検証>すべて自動修復、を改めて実行しなければなら ない。

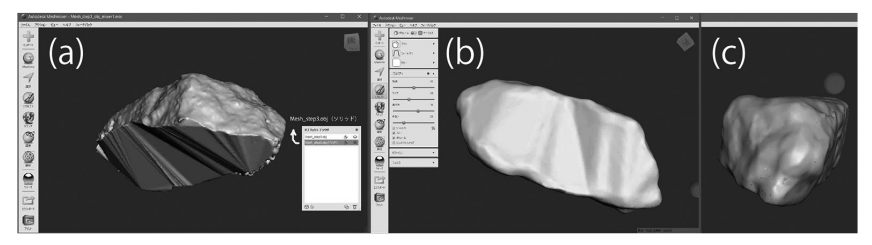

図33 Meshmixer によるソリッド化とフラット化

#### V.4.a 大饗石 OBJ ファイルのメッシュ体積計算

この OBJ ファイルを CloudCompare で開いて, Edit > Mesh > Measure volume 及び > Measure surface を実行すると, 図 34(a) のように, V= 37.6635 (警告メッセージなし), S=69.7322を得ることができた。

#### V.4.b 大饗石 OBJ ファイルの点群 vertices から2.5D volume 計算

OBJ メッシュファイルには点群 vertices が含まれており,これを使うと点 群対応の2.5D volume 計算が可能になる。2.5D volume 計算は,Ceil (シール, 天井面) にあたる点群と Ground (底面) にあたる点群の間の 3D 空間を垂直 方向の小さな立方体で構成される正四角柱で分割して,Ceil と Ground の間の 立方体を数える手法である。

この手法では、OBJ ファイルの点群 vertices を、3D 構造を考慮して、Ceil 点群と Ground 点群に分割する必要があるが、**W**で示した分割ツールを使っ て、Ceil 点群と Ground 点群として、それぞれ segmented 点群と remaining 点群を割り当てることになるのである。図34(b) では分割できた両点群を選 んで表示しているので、シーンには……segmented……と……remaining…… の名称が見える。白っぽく広い面は底面の部分であって、Ground 点群に対応 している。

Ceil 点群と Ground 点群それぞれを構成する点数は、この大饗石の例ではそ

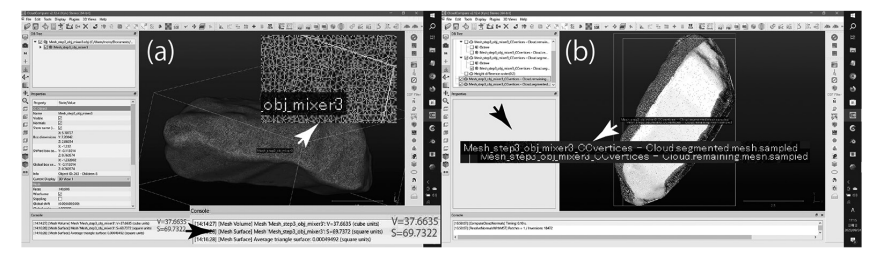

図34 CloudCompare でメッシュ体積面積計算と点群体積計算の準備

れぞれ5万点,2万点ほどなので,**II.4** 計算結果の比較,で述べた「点群ファ イルPLYからメッシュに変換しさらに点群に変換したエンティティー」の手 法で,それぞれ百万点ほどに増やして,図34(b)のように Ceil と Groundの 両点群を選択して,Tools > Volume > Compute 2.5D volume を実行した。 実行結果を図35に示している。正四角柱の断面は正方形であるがその一辺を CloudCompare では Grid の step といい,図35のものは step=0.005 m として いる。図35(a)は計算結果のパネルを示していて,この結果の数値がみえるよ うに切り取って拡大している。Volume:31.825 m<sup>3</sup>,Surface:17.921 m<sup>2</sup>, Matching cells:81.6%を示している。このパネル下部のOK ボタンを押すと, パネル表示が消えて,図35(b)が現れる。点群密度は,反射光量を反映して 北壁は南壁に比べるとかなり低い。大饗石の標高分布別に赤色と緑色の間で段 彩(原図はカラー)されており,最下部付近の緑色の点群の塊は Ground cloud に相当するものである。

なお、上述のように点群の点数を増やさない場合、step:0.1より小さくす ると、赤字で At least one of the cloud is sparse! You should fill the empty cells...という警告が現れる。

**V.4.a**のメッシュの体積は前述のように37.6635 m<sup>3</sup>であった。点群の体積 は31.825 m<sup>3</sup>である。メッシュの体積は、図34(a)のメッシュ拡大図に見える

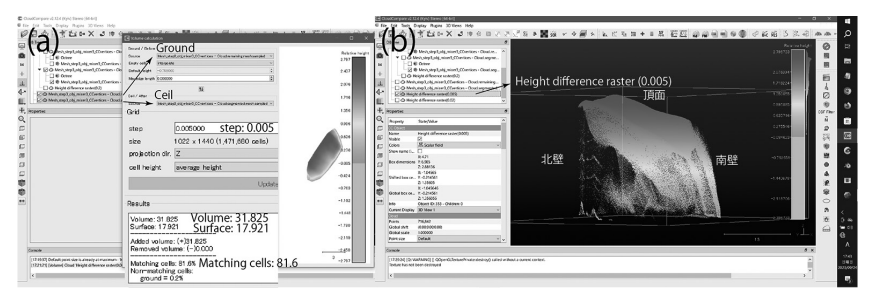

#### 図35 点群2.5D volume 計算

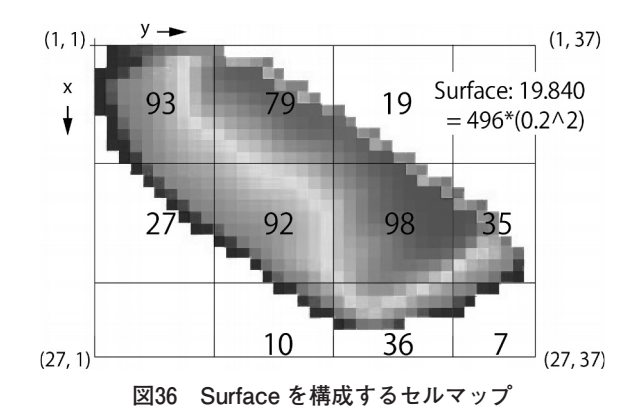

ようにメッシュエンティティーは三角面 triangle faces からなり,適当な原点 から三角面それぞれの頂点に側稜が伸びて,オブジェクトは三角錐で埋められ る。それぞれの三角錐の体積の総和がメッシュファイルの体積となる。前述の ように2.5D volume 法はこのメッシュ法に比べると粗雑になっているので, メッシュ法の体積 V=37.6635 m<sup>3</sup> を採用することになる。土木工事などで工 事の前後の土量の移動などの場合は,適用が2.5D volume 法に限定されるの で,もちろん,この手法の使用価値はある。

なお、図35(a)の Surface 値: 17.921の算出法について確認したい。step 値 は図35(a)では0.005であるが、読者の目に見える形で表現しにくいので、 step: 0.200として図36に示している。ここでは、V: 32.441, S: 19.840, Matching cells: 82.4%となる。なお、図中の Surface の計算式中の496(=93 +79………+36+7)は正四角柱の総本数に当たっている。Ceil と Ground の両 cloud で算出する場合、Surface の計算式に Matching cells(%)値は関 与しない。

240

# おわりに

第七十三巻第一・二合併号の Part 1 では,2020年アップル LiDAR デバイス の市場提供の目的とそれを達成すべく設計された構造などについて見てきた。 本稿 Part 2 では,それを踏まえて,アップルデバイスを使った LiDAR 測量の 実際例の一つ,外形取得と体積計算を述べてきた。この認識に至る試行錯誤は 当方のウェブサイト https://motochan.info/wp/ に見える。

退職直後から、この iPhone の LiDAR 測量を使った地形測量に関心をもち、 小さな実験を繰り返してきた。その小さな成果は、フィールドワークや地理教 育に活かせるように思う。引き続き Part 3 に公開して行きたいと思う。この 嵩高い発表にご理解頂いている本論集スタッフに感謝したい。

#### 注

- 1) Object Capture https://developer.apple.com/jp/augmented-reality/object-capture/
- Scaniverse 3D Scanner https://apps.apple.com/jp/app/scaniverse-3d-scanner/ id1541433223 2023年夏現在, 無料。以前は有料だが今後改善されて有料になる可能性 がある https://scaniverse.com/。
- 3) Metascan 3D Scanner https://apps.apple.com/jp/app/metascan-3d-scanner/ id1472387724 事実上, 有料で Pro に加入する必要がある。2023年夏現在, 月 \$4.17, 年 \$49.99 https://metascan.ai/ 写真スキャンは300枚/回, 150回/月。
- 4) この例では磁鉄鉱の多い花崗岩からコンパスを離すことで、ノイズ解消が可能であった が、例えば磁鉄鉱の多い花崗岩地域ではコンパスは使えない。他にレーダーサイトなど 強い電磁波発生源から例え数キロメートル以上離れていても時刻によっては同様の現象 が起きる。iPhone 装備の半導体コンパスに比べて SUUNTO のコンパスの信頼度はより 高く、フィールドワークでの方位把握に SUUNTO は欠かせない。海外の耐久レースな どでは多くの選手が使用しているのを目にしている。
- 5) https://keisan.casio.jp/exec/system/1257670779
- 6) http://www.pointcloud.jp/blog\_n23/
- https://motochan.info/wp/2022/02/12/coordinates-of-point-cloud-obtained-by-iphone-12pro-in-cloudcompare/
- 8) https://motochan.info/wp/2022/02/16/acquisition-of-point-cloud-of-rock-outcrops-by-

iphone-12-pro/

- 9) https://motochan.info/wp/2022/02/19/merging-two-clouds-using-align-command-oncloudcompare/
- 10) オープンソースの Blender で USDZ から一般に多用されている OBJ に変換が可能。
- 11) 30日に達する前に月契約をキャンセルしても使用期間は30日間継続される。
- 次のウェブページに点群ファイルとメッシュファイルのファイルサイズや表現の違いな どを示している。iPhone-LiDAR+Scaniverse or Metascan から書き出された点群とメッ シュを比較 https://motochan.info/wp/2023/01/27/estimating-point-cloud-and-meshexported-by-scaniverse-or-metascan-for-iphone-lidar/
- https://www.linkedin.com/advice/0/how-do-you-compare-evaluate-mesh-surfacerepresentation Aug. 25, 2023
- 14) Adobe 3D ファイルフォーマットに関するガイド
  https://www.adobe.com/jp/products/substance3d/discover/3d-files-formats.html,
  はじめての 3D 空間データ https://hackmd.io/@geopythonjp/BJSwJc0w9
- 15) http://graphics.stanford.edu/data/3Dscanrep/
- 16) PLY Polygon File Format https://paulbourke.net/dataformats/ply/
- 17) 元伊勢大饗石の LiDAR 測量 https://motochan.info/wp/2022/12/06/lidar-measurementof-oo-ae-ishi-a-big-table-rock-for-a-banquet-near-the-former-grand-shrine-of-ise/ このウェ ブページの「2 必要な部分を切り抜く」,に対応。
- 18) DB Tree ウィンドウ内のフォルダは group entities と呼ばれ、その中の点群やメッシュ などは entities と呼ばれる。データベースの構成要素を指す。日本語の適当な用語はな い。研究社英和コンピューター用語辞典では、実在:実在物:実体、エンティティー《1 つのまとまりをもった存在物:(1) SGML、HTMLで単位として参照できるデータ》 などとされている。本著では entities をそのままエンティティーとする。
- 元伊勢大饗石のLiDAR 測量 https://motochan.info/wp/2022/12/06/lidar-measurementof-oo-ae-ishi-a-big-table-rock-for-a-banquet-near-the-former-grand-shrine-of-ise/ このウェ ブページの「4 大饗石の体積を求める1」「5 大饗石の体積を求める2」参照。
- 20) CloudCompare Forum "Volume calculation" での開発者 Danielの回答に, "And regarding the matching cells percentage, it's indeed the number of cells that have a matching cell in the other grid. However it only indicates how well the two clouds overlap. There's no particular reason to use it as a criteria when changing the step size." とあるように, Matching cells 値は Volume 値や Surface 値の正確度の目安にはならず, この記述にはないがマッチングの目安にもならない。
- 21) 図17の上面実測値は0.274 m<sup>2</sup>。図20の Volume calculation パネルに見える段ボール3箱 のそばに見える二つの直角三角形の面積は0.06615 m<sup>2</sup>で、実測値にこれを足すと0.340

となる。0.365/0.340=1.07だから Volume calculation の Surface 値は悪くない。直角三 角形は点群をメッシュ化した際に形成されたもので Ground に 1 cell の厚さで形成され たもので体積計算にはほとんど影響がない。点群をメッシュ化した段階で削除すべきも のではあった。

- 22) 身近な直方体の体積を iPhone 12 Pro+LiDAR 写真測量で求める https://motochan. info/wp/2023/01/07/reliability-of-dimensions-of-familiar-cuboid-by-iphone-12-pro-lidar-laserscanning-and-photogrammetry/ このウェブページの「8 CloudCompare による直方 体体積の計算」参照。
- 23) 身近な直方体の体積を iPhone 12 Pro+LiDAR 写真測量で求める https://motochan. info/wp/2023/01/07/reliability-of-dimensions-of-familiar-cuboid-by-iphone-12-pro-lidar-laserscanning-and-photogrammetry/ このウェブページの「9 紙箱と石碑の材質の差によ る違いはなかった」以下を参照。
- 24) 点群 PLY のエンティティーを選択して、① Edit > Normals > Compute (デフォルト 値) を実行すると、Octree がこの下位に作成される。② 同エンティティーを選択して、 Edit > Mesh > Delaunay 2.5D (best fitting plane) を実行。この直後に normals に関 するメッセージが出るが触らずに Yes。その結果、対象エンティティーの下位で Octree と同階層に隙間の無い Mesh エンティティー (メッシュアイコンが付加されている) が 作成される。③ この Mesh エンティティーを選択して、Edit > Mesh > Sample Points でデフォルトで OK。デフォルトで百万点にしていたので作成されるエンティティーも 1,000,000点になる。このプロセスを実行する前の筆者が使った点群 PLY は2万点で あったから、Points 数は50倍になっている。なおこのエンティティーは元の点群 PLY と同じ階層に生成される。
- 25) 筆者のコンテンツとしては、神武天皇遙拝所碑 Scaniverse2.bin Scaniverse Jan10 Cloud.segmented.mesh
- 26) https://motochan.info/wp/2023/01/25/filling-in-blanks-of-3d-data-using-meshlab/
- 27) LiDAR スキャンオブジェクトの底を塞ぐ https://motochan.info/wp/2023/09/06/closing-the-bottom-hole-of-a-lidar-scanned-object/
- 28) https://www.danielgm.net/cc/forum/viewtopic.php?t=3560
- 29) 2.5D Volume https://www.cloudcompare.org/doc/wiki/index.php/2.5D\_Volume
- 30) https://danielgm.net/cc/forum/viewtopic.php?t=3110
- 31) https://motochan.info/wp/2022/02/20/how-to-delete-unwanted-points-or-faces-incloudcompare/
- 32) Toolbars and icons https://www.cloudcompare.org/doc/wiki/index.php/Toolbars\_and\_icons
- 33) Metascan 写真画像測量モードの利用-2 https://motochan.info/wp/2022/02/26/using-

apples-photogrammetry-object-capture-by-iphone-app-metascan-2/

- 34) remaining エンティティーには、繰り返し実行された segment out の点群またはメッシュがまとめてマージされており、これを例えば Ground cloud として使う場合には、 confirm を実行することになる。
- 35) 比沼の真名井(京都府京丹後市峰山町久次)の大饗石(おおあえいし) https://motochan.info/wp/2022/11/09/a-big-table-rock-for-a-banquet-at-hinunomanaithe-former-grand-shrine-of-ise/
- 36) 宇井忠英, 2023. 現場で熱を感じ探る 火山の仕組み. ベレ出版. この本の図 9・10には Fisher の火山砕屑岩分類法が見える。火山礫(φ2~64 mm),火山岩塊(>φ64 mm),そして火山灰(<(φ2 mm)を頂点とする三角ダイアグラムでみると,大饗石(本文の図29(a))は火山灰が3/4以上占めており,凝灰岩となる。</p>
- 37) このデイサイトは、次の報告によれば、豊岡層の上位層の浅海・陸上噴火由来の丹後層 由来のもののようである。辻野匠、2022. 西南日本 丹後半島の中新世〜鮮新世火山活 動と堆積盆発達. 日本地質学会第129年学術大会、T2-P-1.
- 38) metascan\_20221121-1440大饗石周辺のロックフォール\_onlyOoaeishi.bin
- 39) https://meshmixer.com/download.html